## **テクニカルノート**No1

Real Player 用 ScreenWatch プラグインのインストール

Screen Watch Producer 5.0 で作成したコンテンツをReal Player で再生するためには、Real Player 用の Screen Watch プラグインソフトウェアを再生するコンピュータにインストールする必要があります。 RealPlayer 8もしくは RealOne Player をご使用の方は、Real オートアップデートサイトからScreenWatch プラグインを自動ダウンロードできます。録画したコンテンツがビデオとコンピュータ画面で構成されて いる場合は、Real ビデオのコーデックに Real ビデオ9コーデックが使用されていますので Real Player8 でこれらのコンテンツを再生するためには Real ビデオ9コーデックをインストールする必要があります。

RealOne Player の場合

1. RealOne Player オートアップデートサイトからScreenWatch プラグインの自動ダウンロード

RealOne Player を起動します。

再生する ScreenWatch コンテンツのアクセス先を指定します。

(例) http://www.screenwatch.com/salesdemos/swcodec.htm 「オートアップデート」ダイアログボックスが表示されます。

| Charles from: | Second Real Real Second and Second |     |
|---------------|------------------------------------|-----|
|               |                                    |     |
|               | New WY ANT                         |     |
| 3.003-        |                                    | - 0 |

ScreenWatch プラグインのダウンロードが自動的に開始されます。

| 01-<br>77H | トロップデー)<br>0+705030-F83376/30<br>-フット参加2001352第7051 | n<br>Nationalista (nationalista (nationalista |
|------------|-----------------------------------------------------|----------------------------------------------------------------------------------------------------|
| CRAN       | AMYSCLUCELT,                                        |                                                                                                    |
|            | 97247-F-SconWakh 9725                               | 897                                                                                                    |
|            | ≫1,4 <b>□</b> ++ 1,++                               | 52 Hige                                                                                                    |
|            | 1.00001000                                          | 116 E # 7 724 KE                                                                                                    |
|            | E.                                                  |                                                                                                    |
|            |                                                     | 一時傳進也                                                                                                    |
|            |                                                     | 1                                                                                                    |
|            |                                                     | 1.44.200.000                                                                                                    |

ダウンロードが終了したらScreenWatch で作成したコンテンツの再生が可能です。

2. ScreenWatch プラグインのマニュアルダウンロード

自動ダウンロードが開始できない場合、下記メッセージが表示されることがあります。このような場合は、マニュアル操作でScreenWatch プラグインのインストールを実行してください。

ScreenWatch プラグインをオートアップデートサイトから見つけることができなかった場合、下記メッセージが表示されます。

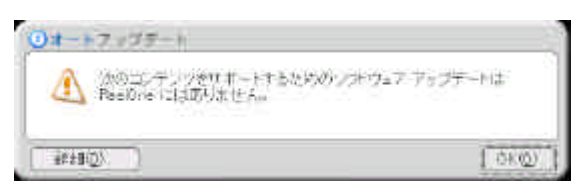

RealOne Player のメニューから「ツール」/「アップデートをチェック」を選択して RealOne Player のオ ートアップデートサイトへ接続します。「ScreenWatch プラグイン」のチェックボックスをアクティブにし てから「インストール」を選択します。ScreenWatch コンテンツ再生に必要なプラグインソフトウェア がインストールされます。

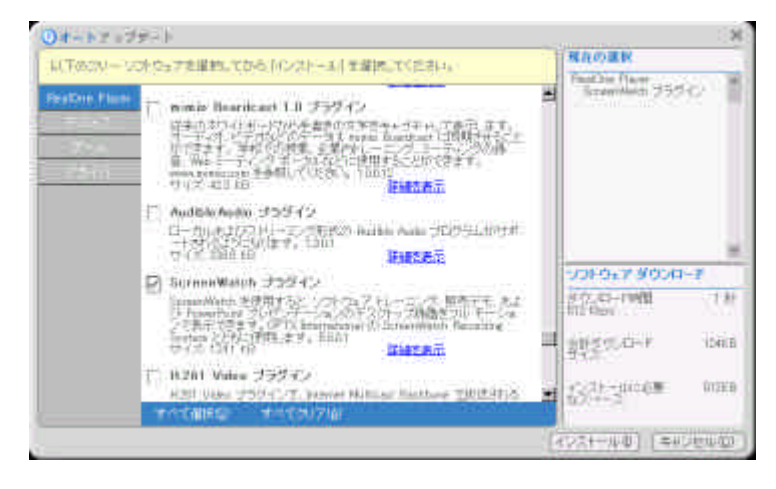

これでRealOne Player からコンテンツの再生が可能となります。

Real Player 8の場合

ScreenWatch のプラグインがインストールされていないReal Player8 で ScreenWatch コンテ ンツにアクセスすると下記「AutoUpdate」ダイアログボックスが表示されます。「OK」をクリック して RealNetworks 社の ScreenWatch プラグインをインストールサイトへアクセスします。 ScreenWatch で録画したコンテンツにビデオ映像が含まれている場合、ビデオのコーデックに は Real ビデオ9コーデックが使用されています。このビデオクリップを Real Player8 で再生す るためには、Real ビデオ9コーデックを RealNetworks 社のダウンロードサイトからダウンロー ドする必要があります。ScreenWatch プラグインのダウンロードと同時にReal ビデオ9 コーデ ックのダウンロードも実行されます。

| AuroLipdete |                                             |
|-------------|---------------------------------------------|
| ⚠           | このついっけを西生すらけま新し、マストウェアを外り、ロードする必要<br>が取ります。 |
|             | 06                                          |

ScreenWatch プラグインソフトウェア、Real ビデオ9コーデックのインストールを開始するには、 「はいを選択します。

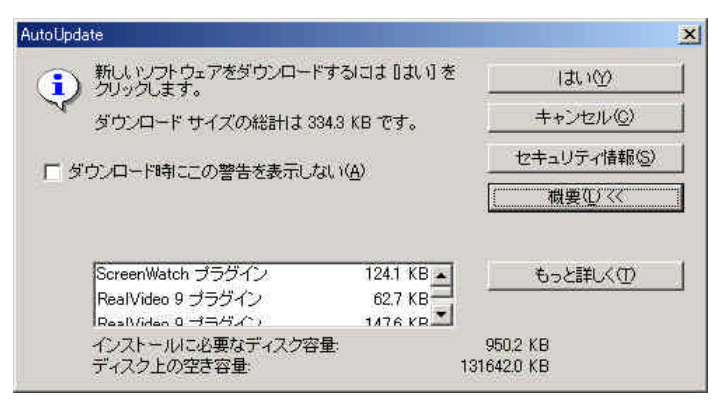

ScreenWatch プラグイン、Real ビデオ 9 コーデックのインストールが開始されます。プラグイン・コーデックのインストールが終了したらScreenWatch の画面録画コンテンツの再生ができ

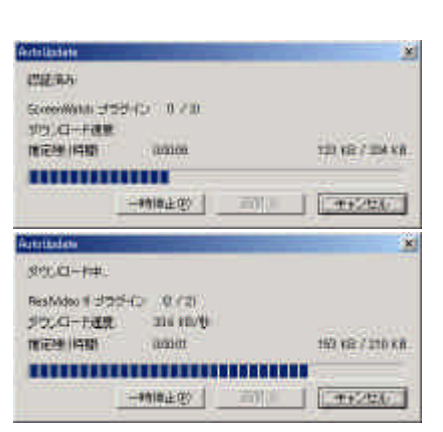

## ScreenWatch プラグインインストーラーのダウンロード

インターネットへのアクセスができないクライアントコンピュータに ScreenWatch のプラグインソフ トウェアをインストールする場合は、インターネットへの接続可能なコンピュータから下記プラグイ ンソフトウェアをダウンロードしてください。ダウンロードした「swplugin.exe」ファイルを ScreenWatch コンテンツをローカル再生もしくはイントラネット再生したいコンピュータで実行して ください。

http://www.screenwatch.com/swplugin.exe

ダウンロードした swplugin.exe ファイルアイコンをダブルクリックします。 自動的にプラグインソフトウェアがインストールされます。インストールが終了したら RealPlayer で ScreenWatch のコンテンツを見ることが可能です。

## ScreenWatch Producer5.0 インストールCD をお持ちの方は、下記方法でプラグインソフトウェアを クライアントPC にインストールすることができます。

1. screenwatchcdromdistribution\_5.0\_install.exe を実行する方法

ScreenWatch Producer5.0 インストール CD を開いてください。

「cdromplugin」フォルダを開いてください。

「screenwatchcdromdistribution\_5.0\_install.exe」を実行するとプラグインのインストールが開始 されます。インストールが終了すればReal Player でコンテンツの再生が可能です。

## 2. プラグイン用 DLL をコピーする方法

ScreenWatch Producer5.0 インストール CD を開いてください。 「cdromplugin」フォルダを開いてください。 「swfiles」フォルダを開いてください。 「scwatch.dll」と「scwtchff.dll」がフォルダ内にありますのでこの 2 つのファイルを 「C:¥Program Files¥Common Files¥Real¥Plugins」フォルダへコピーします。 PC を再起動したら Real Player でコンテンツの再生が可能です。

「2. プラグイン用 DLL をコピーする方法」でプラグインのインストールをしてもコンテンツの再生がで きない場合は、「screenwatchcdromdistribution\_5.0\_install.exe を実行する方法」でプラグインのイン ストールを行なってください。

RealPlayer7、RealPlayerG2(version6)でのコンテンツ再生について RealPlayer7、RealPlayerG2(version6)で ScreenWatch のコンテンツにアクセスした場合、 ScreenWatch プラグインと必要となる Real ビデオコーデックのアップデートサイトへの接続を試み ますが、RealNetworks 社では現在これらのバージョンのオートアップデートサービスをしておりま せん。ご使用になられているRealPlayerのバージョンが古いのでRealOne Player へのアップデー トをしてくださいとのメッセージが表示されます。ScreenWatch のコンテンツを見るには、RealOne Player へアップデートしてからコンテンツを視聴してください。